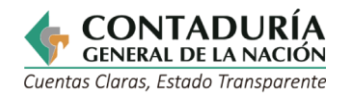

| CARACTERIZACIÓN DE SERVICIO<br>OTROS PROCEDIMIENTOS ADMINISTRATIVOS           |                                                                                                    |                                                                                                    |  |  |
|-------------------------------------------------------------------------------|----------------------------------------------------------------------------------------------------|----------------------------------------------------------------------------------------------------|--|--|
|                                                                               | Información Genera                                                                                                    | al                                                                                                    |  |  |
| Número registro en el SUIT<br>SUIT: Sistema Único de Información de Trámites. |                                                                                                    | 15748                                                                                                    |  |  |
| Tipo:                                                                         |                                                                                                    | Servicio                                                                                                    |  |  |
| Nombre del servicio:                                                          | CONSULTA DE NOR                                                                                                    | RMATIVIDAD CONTABLE PÚBLICA                                                                                                    |  |  |
| Proceso de la Entidad que ejecuta el<br>servicio:                             | Normalización y Culturización Contable                                                                                                    |                                                                                                    |  |  |
| Propósito de cara al usuario                                                  | Ofrecer el servicio de Normatividad Contable Pública                                                                                                    |                                                                                                    |  |  |
| Marco normativo y regulatorio:                                                | <ul> <li>Constitución Política de Colombia, Artículo 354.</li> <li>Ley 298 de 1996, Artículo 4°, literales a, b, e y g.</li> <li>Decreto 1693 de 2023, Artículo 2° numerales 1, 2, 5 y 7.</li> </ul>                                    |                                                                                                    |  |  |
| /                                                                             | Persona Natural:                                                                                                    | X                                                                                                    |  |  |
| Está dirigido a:                                                              | Persona Jurídica:                                                                                                    | Х                                                                                                    |  |  |
| ¿Cuándo se puede solicitar?                                                   | Disponibilidad abi                                                                                                    | ierta                                                                                                    |  |  |
| Requisitos exigidos al usuario para acceder al servicio:                      | Ninguno                                                                                                    |                                                                                                    |  |  |
| Pasos que debe seguir el usuario para<br>acceder al servicio:                 | Ingresar a la página<br>Primera opción:<br>• Selecciona<br>• Selecciona<br>• Elegir el s<br>Contable"<br>Segunda opción:<br>• Dar clic en<br>• Dar clic en<br>En el enlace "RCP e<br>los siguientes enlac<br>• Referente<br>Contable Pi | a web <u>www.contaduria.gov.co/</u><br>ar "Atención y Servicio a la Ciudadanía"<br>ar "Servicios en Línea y PQRSD"<br>servicio "Consultas de Normatividad<br>n el menú "RCP"<br>n "RCP en convergencia con NIIF –NICSP"<br>en convergencia con NIIF –NICSP" se habilitan<br>ces:<br>Teórico y Metodológico de la Regulación<br>ública |  |  |

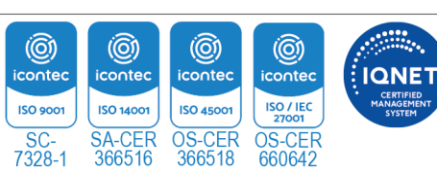

Página | 1

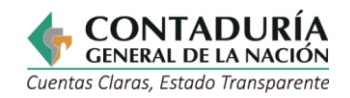

|                                       | Al dar clic se pueden consultar las distintas versiones de la<br>regulación.                                                                                              |
|---------------------------------------|----------------------------------------------------------------------------------------------------|
|                                       | <ul> <li>Marco Normativo para empresas que cotizan en el<br/>Mercado de Valores o que Captan o Administran Ahorro<br/>del Público.</li> </ul>                             |
|                                       | Al interior se encuentran los distintos componentes de este marco normativo. Al dar clic en cada componente se pueden consultar las distintas versiones de la regulación. |
|                                       | <ul> <li>Marco Normativo para Empresas que no Cotizan en el<br/>Mercado de Valores y que no Captan ni Administran<br/>Ahorro del Público.</li> </ul>                      |
|                                       | Al interior se encuentran los distintos componentes de este marco normativo. Al dar clic en cada componente se pueden consultar las distintas versiones de la regulación. |
| · · · · · · · · · · · · · · · · · · · | Marco Normativo para Entidades de Gobierno.                                                                                                    |
|                                       | Al interior se encuentran los distintos componentes de este marco normativo. Al dar clic en cada componente se pueden consultar las distintas versiones de la regulación. |
| · · · · · · · · · · · · · · · · · · · | Marco Normativo para Entidades en Liquidación                                                                                                    |
|                                       | Al interior se encuentran los distintos componentes de este marco normativo. Al dar clic en cada componente se pueden consultar las distintas versiones de la regulación. |
| •                                     | Procedimientos Transversales                                                                                                    |
|                                       | Al dar clic se pueden consultar las distintas versiones de la<br>regulación.                                                                                              |
| •                                     | Proceso Contable y Sistema Documental Contable                                                                                                    |
|                                       | Al dar clic se pueden consultar las distintas versiones de la regulación.                                                                                                 |

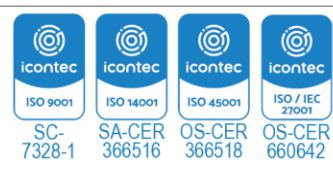

Página | 2

IQNET

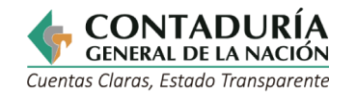

| Breve descripción de los pasos que      |                                                                      |      |  |
|-----------------------------------------|----------------------------------------------------------------------|------|--|
| sigue el servicio al interior de la     | La entidad lleva contabilización de las interacciones en el servicio |      |  |
| entidad:                                |                                                                      |      |  |
|                                         |                                                                      |      |  |
| Forma o canal utilizado para la         | Página web de la Contaduría General de la Nación:                    |      |  |
| respuesta:                              | www.contaduría.gov.co                                                |      |  |
| Tiempo para la respuesta al<br>usuario: | Virtual - electrónico:                                               | N/A  |  |
|                                         | Presencial - telefónico -                                            | NI/A |  |
|                                         | correo físico:                                                       | N/A  |  |
| ¿Qué evidencia el resultado             |                                                                      |      |  |
| final del servicio?                     | Número de interacciones en el servicio                               |      |  |
|                                         |                                                                      |      |  |
| Cargo o rol de quien resuelve:          |                                                                      |      |  |
|                                         |                                                                      |      |  |
| ¿Puede el usuario hacer seguimiento?    | Si:                                                                  | X    |  |
|                                         | No:                                                                  |      |  |
| ¿El servicio está documentado en el     |                                                                      |      |  |
| Sistema de Gestión de Calidad (SGC)?    | Si, con el Procedimiento NOR-PRC02: Actualización del                |      |  |
|                                         | Régimen de Contabilidad Pública.                                     |      |  |
|                                         |                                                                      |      |  |

## **PASOS DEL PROCESO**

ſ

| JTABLE                                  | Involucrados                                 | Paso 1:<br>Acceso                                                                        | Paso 2:<br>Solicitud                                                                                                    | Paso 3: Resolución                                           | Paso 4:<br>Resultado                                              |
|-----------------------------------------|----------------------------------------------|------------------------------------------------------------------------------------------|----------------------------------------------------------------------------------------------------|--------------------------------------------------------------|-------------------------------------------------------------------|
| CONSULTA DE NORMATIVIDAD CON<br>PÚBLICA | Persona Natural<br>o Jurídica<br>Solicitante | <b>1.1</b> Ingresar<br>a la Pagina<br>web<br><u>www.conta</u><br><u>duria.</u><br>gov.co | <ul> <li>2.1 Primera opción:</li> <li>Seleccionar <ul> <li>"Atención y</li> <li>Servicio a la</li> <li>Ciudadanía"</li> </ul> </li> <li>Seleccionar <ul> <li>"Servicios en</li> <li>Línea y</li> <li>PQRSD"</li> </ul> </li> <li>Elegir el servicio <ul> <li>"Consultas de</li> <li>Normatividad</li> </ul> </li> </ul> | <b>3.1</b> Dar clic en los enlaces<br>que sean de su interés | <b>4.1</b> Descargar la<br>regulación<br>que sea de su<br>interés |

 
 Image: Sc-7328-1
 SA-CER 366516
 OS-CER 366518
 OS-CER 660642

Página | 3

IQNET

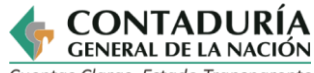

| ( | Cuentas | Claras, | Estado | Transparente |
|---|---------|---------|--------|--------------|
|---|---------|---------|--------|--------------|

| 2.2 S | egunda<br>pción:            |  |
|-------|-----------------------------|--|
| • 0   | ar clic en el<br>menú "RCP" |  |
| • [   | ar clic en "RCP             |  |
|       | en                          |  |
|       | convergencia                |  |
|       | con NIIF –                  |  |
|       | NICSP"                      |  |

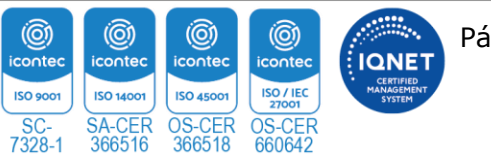

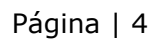